مسيفيهر

## آموزش تصویری گام به گام ثبت نام در سایت فروشگاه آنلاین هنرلند

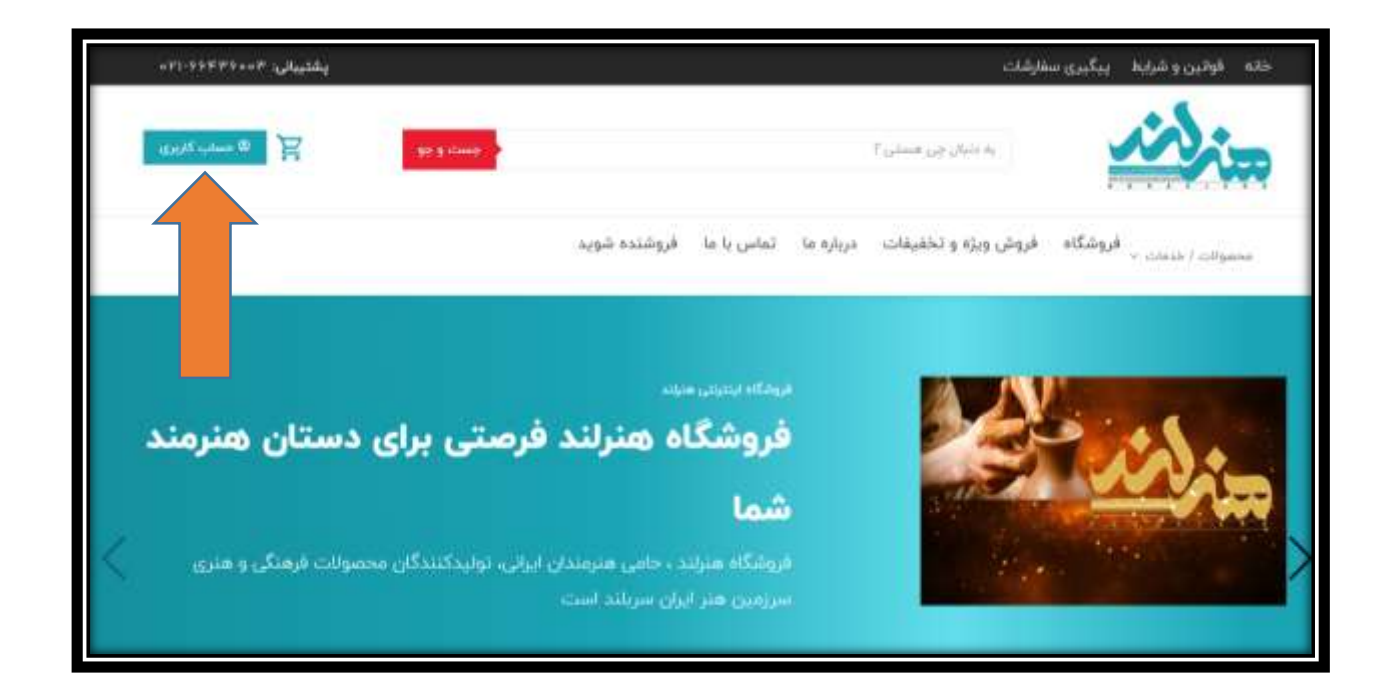

گام اول : ثبت نام در حساب کاربری

| ِ محصولات فر ہنگی ہنرلند | سي صنايع دستي و | فروشگاه تخصص |
|--------------------------|-----------------|--------------|
|--------------------------|-----------------|--------------|

| 20   | - |
|------|---|
|      | - |
| 1.20 |   |

| at and a state of the state of the state of | Parlament and the second second second second second second second second second second second second second se |  |
|----------------------------------------------------------------------------------------------------|----------------------------------------------------------------------------------------------------|--|
|                                                                                                    | مسینات ا تصلت »<br>فروشگاه ، فروش ویژه و تطلیقات ، برباره ما ، تماس با ما ، فروشنده شوید                        |  |
|                                                                                                    | حساب کاربری من                                                                                                  |  |
| عضويت                                                                                                    | ere-                                                                                                    |  |
| انین بینی +<br>مالیک                                                                                                    | نتم کتریری یا البیس ایمیل * -                                                                                   |  |
| لنيو. •<br>•                                                                                                    | •                                                                                                    |  |
| به مديري مستم<br>○ فروشنده ميشم<br>افتات ششمي شما براي پردارش سفارش شما استفاده ميشود. و                                                                                                    | میری کارده بینی کرده ایسک                                                                                       |  |
| وشنيتاني از تجربه شدادر. اين وسدايت و بري اهتافه ديكري كاردر<br>مياست هذا بريم شعوسي توضيح داده شده است.<br>مدينه                                                                                                    |                                                                                                    |  |

## گام دوم: ورود اطلاعات برای عضویت

دقت فرمایید اگر فقط قصد خرید دارید از گزینه مشتری استفاده کنید و اگر قصد همکاری در فروش را دارید گزینه فروشنده هستم را انتخاب کنید.

| ورود                                                          | عضويت                                                                                                    |
|---------------------------------------------------------------|----------------------------------------------------------------------------------------------------|
| نام کاربری یا آدرس ایمیل <mark>*</mark>                       | آدرس ایمیل <del>*</del>                                                                                                    |
|                                                               | un langana                                                                                                    |
| كنروش *                                                       | كذرونژه *                                                                                                    |
|                                                               |                                                                                                    |
| ورود 🔤 📼 مرا به خاطر بسیار<br>کذرواره خود را فراموش کرده اید؟ | بسیار سست انظفا یک گذرواژه قوی تر واره کنید<br>راهندایی راز باید دستگم ۲ حرف رافت برای قریرتر کردن آن، از حرف کرچک و بزرگ<br>انگلیس انداد و نمادهایی بانند ( ۲ ۳ ۵ ۶ ۴ ۵ ) استفاده کنید. |
|                                                               | <ul> <li>منتدری هستم</li> <li>دروشنده هستم</li> </ul>                                                                                                    |
|                                                               | اطلاعات شخصی شما برای پردازش سفارش شما استفاده میشود. و<br>پشتیبانی از تجربه شما در این وبسایت، و برای اهداف دیگری که در                                                                 |
|                                                               | سياست مفظ مرزم طمومي توفيع داده شده است.                                                                                                    |
|                                                               | ۳ مشتری هستم<br>۲) فروشنده هستم<br>اطلاعات شخصی شما برای<br>پشتیبانی از تجربه شما در<br>سیاست مغلا مریم طبومی                                                                            |

همچنین در این گام دقت نمایید که ایمیلی که وارد می کنید ایمیل واقعی خودتان باشد چون تاییدیه ی ثبت نام به این ایمیل ارسال می شود. همچنین گذرواژه انتخابی تلفیقی از حروف لاتین ، عدد و علامات باشد.

| هنرلند | فرهنگی | محصولات | دستي و | صنايع | تخصصى | فروشگاه |
|--------|--------|---------|--------|-------|-------|---------|
|--------|--------|---------|--------|-------|-------|---------|

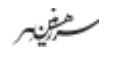

## گام سوم: تکمیل عضویت و دریافت پیام

| حساب کاربری من                                  |                                                                                                    |
|-------------------------------------------------|----------------------------------------------------------------------------------------------------|
| ورود                                            | عضويت                                                                                                    |
| نام کاربردی با ۲۰وین ایمیلی» :<br>کلروکوه ><br> | ادریس ایمبیل *<br>Taiteuronatan<br>کارواره *<br>*<br>* مشتری هستم<br>* مشتری هستم<br>( روشنده هستم                                                                      |
|                                                 | اطاعات شخصی شط برای پردارش سفارش خط استفاده میشود و<br>پشتیبانی از 5جربه شما در این وسایت و برای اهداف و پگری که در<br>مراسب طلا مزیم فصوصی تولیخ داده شمه است.<br>شویت |

پس از تکمیل فرم عضویت و کلیک بر روی علامت مشخص شده، بلافاصله پیام زیر را دریافت می کنید که ایمیلتان را چک کنید.

| willing .                                         | $\Gamma_{\mu\nu}(\omega \sigma_{\mu}\sigma_{\mu}\delta\omega) \approx$ | Bi Fried.                                      | an and an a B |  |
|---------------------------------------------------|------------------------------------------------------------------------|------------------------------------------------|---------------|--|
| مىموات / ئىنىك »<br>قروشكات - قروش ويژه و تخليقات | درباره ما تجانى يا ما قروشنده                                          |                                                |               |  |
| حساب کاربری م                                     |                                                                        |                                                |               |  |
|                                                   |                                                                        |                                                |               |  |
| 🛛 لغفا ایمیل خود را بروسی ک                       | د و ارمیل خود را تارید گنید سیحی به ا                                  | ويد الميل دريافت تكرديد 1 لرسال ذونايه         |               |  |
| ی نمبار خود را بیرسی ک<br>ورود                    | د و ارمیل خود را تارید آشید سیمی به                                    | ويد ايميل بريافت تكويد † ايسان غويليه<br>فهويت |               |  |

مستضرفينهر

فروشگاه تخصصي صنايع دستي و محصولات فر هنگي هنراند

## گام چهارم : تایید ایمیل

لطفا وارد ایمیل خود شوید و از صندوق دریافت ایمیل، نامه ارسالی فروشگاه هنرلند را باز نمایید.

| yahoo/mail                                                                                                    | Just messages, documents photo | e propio e                                           |         | <u></u>   | III 🏫 three |
|----------------------------------------------------------------------------------------------------|--------------------------------|------------------------------------------------------|---------|-----------|-------------|
| Kanpon                                                                                                    | Q -                            | Received Received Received Received                  | Bait (* | 1 11 11 0 | Sentrus O   |
| Meter     4       Scored     4       Scored     4       Scored     4       Scored     100       Versy     100       Versy     100       Versy     100       Versy     100       Versy     100       Versy     100       Versy     100       Versy     100       Versy     100       Versy     100       Versy     100       Versy     100       Versy     100 | a aiya shaya                   | an find alges ellings a bas day. The tool days along |         |           |             |
| Kandana ki kan<br>P Anna Yuluka                                                                                                    |                                |                                                      |         |           |             |

| yahoo/mail                                                                                     | And memodes (prosecuts (1000) of biology                                                                                                    | 😑 www. 111. 🏫                                 |
|------------------------------------------------------------------------------------------------|----------------------------------------------------------------------------------------------------|-----------------------------------------------|
| Congress                                                                                       | + too 6, 66 + Bitter Bitter Bitter Olan +++                                                                                                    |                                               |
| hites .                                                                                        | حساب شما در فروشگاه هتراند ایجاد نقد 🦿                                                                                                    | Terretory (C.)                                |
| Uveni<br>Namu<br>Suts<br>See                                                                   | O · · · · · · · · · · · · · · · · · · ·                                                                                                    | <ul> <li>The head of a station 1.0</li> </ul> |
| Spare<br>Tours<br>+ Loss<br>Tours                                                              | به فروشگاه هنرلند خوش استید                                                                                                    |                                               |
| 191 Parisa<br>B. Decorrent<br>B. Saturations<br>de Grandes<br>S. Dest<br>B. Parisa<br>H. Sport | مار Ministerio Anno<br>(الاقرار الإيران المسلسر مريدان عرب الارجاب المراجع من Ministerio والإيمان<br>معرف المراجع معرف حارف المراجع ( <u>Hinisterio contro</u> entropy) والإيماني<br>المراجع موار محارف المراجع |                                               |
| Folders (Hele<br>• New Yolder                                                                  |                                                                                                    |                                               |

لطفا بر روی محلی که در تصویر بالا با فلش مشخص شده است، برای تایید ایمیل خود کلیک کنید.

لازم به ذکر است این مراحلی که گفته شد، فقط یک بار و برای عضویت دائمی شما در فروشگاه هنرلند انجام می شود و از آن به بعد فقط کافی است از گزینه ی ورود در ناحیه کاربری استفاده فرمایید.